April 6, 2020

### **TO: Clients/Friends**

### FR: Thomas Tang, LPA, CPA, CGA, B.Comm.

If you have any questions, please feel free to email me at <u>thomas@tang.ca</u> (I prefer email, not phone calls, due to the increasing number of inquiries during this COVID-19 challenge period). My email response will take up to 48 hours, and not my usual 60 minutes.

You may visit our web site <u>www.tang.ca</u> for latest update, on the COVID-19 Benefit and Subsidy Programs

CONTACT: Thomas Tang, LPA, CPA, CGA, B.Comm

# How to apply

There are two ways to apply:

(1)Online with CRA My Personal Account

(2)Over the phone with an automated phone service - 1-800-959-2019 or 1-800-959-2041

### Online with CRA My Account

For those individuals who currently do not have an Online with CRA My Personal Account, I highly recommend all to apply and set up an online CRA My Personal Account, because it will help you to obtain the following benefits

(1)COVID-19 "Canada Emergecy Response Benefits" (CERB)

(2)Once you have access to your CRA My Personal Account, you will be able to apply for your **Employment Insurance Benefit**, if applicable to you. (see Page 14-18)

(3)Once you have access to your CRA My Personal Account, you will then also be able to link to your CRA My Business Account, where you can apply and receive your Business's "Canada Emergency Wage Subsidy" (CEWS) and "Tempoary Wage Subsidy" (TWS)

(4)Once you have access to your CRA My Personal Account, you will be able to link to **SERVICE CANADA**, where you apply OAS, CPP, and many other services (see Page 18)

### To Apply for your CRA My Personal Account

Click below

https://www.canada.ca/en/revenue-agency/services/e-servicesindividuals/account- individuals.html

To login to your existing CRA My Personal Account, see below, select **OPTION 2, Select CRA** Login

For those who do not have an existing CRA My Personal Account, the following instructions and screenshots apply, but first, please see below and select **OPTION 2**, **Select CRA Register** 

Option 2 – Using a CRA user ID and password

Log in with your CRA user ID and password, or register.

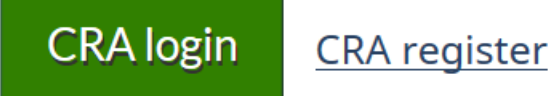

Enter your Social Insurance Number

|                                                                                                    | Français |
|----------------------------------------------------------------------------------------------------|----------|
| Government Gouvernement<br>of Canada du Canada                                                                 |          |
| Canada Revenue Agency                                                                                          |          |
|                                                                                                    |          |
| Validate your identity—social insurance number                                                                 |          |
| Want to enter your CRA security code instead? Login.                                                           |          |
| * Social insurance number (required)                                                                           |          |
|                                                                                                    |          |
| For more information on how your privacy is protected, refer to our Personal Information Collection Statement. |          |
| Next Exit                                                                                                    |          |
| Screen ID: AMS.01                                                                                              |          |
| Date modified: 2019-02-11                                                                                      |          |
| Terms and conditions • Privacy                                                                                 | Canada   |
|                                                                                                    |          |
|                                                                                                    |          |
|                                                                                                    |          |

(1) For below screen, enter your Postal Code, used on your 2018 Personal Tax Return, or latest Postal Code known to CRA

(2) Next, enter your Birth Date

(3) For Tax Information, please open your 2018 personal tax return (from your tax preparer/accountant) and go to T1 Jackets or T1 Summary, where you will see your Tax Information, by the line number.

For reference to the tax line numbers, please see below second screenshot.

For authentication, CRA expects you to enter correct amount from your 2018 personal tax return

| Gover<br>of Car              | nment Gouvernement<br>ada du Canada                                                    | Erançais |
|------------------------------|----------------------------------------------------------------------------------------|----------|
| Canada Revenu                | e Agency                                                                               |          |
| Validate yo                  | ur identity—continued                                                                  |          |
| Social insurance number      | (SIN) entered: 489 629 212.                                                            |          |
| If this is not your SIN, ret | <u>urn to the previous page</u> .                                                      |          |
| If you live outside Canad    | a or the United States, you must enter different information.                          |          |
| * Postal code or ZIP code    | ı (required) 🖸                                                                         |          |
| * Date of birth (required    | )                                                                                      |          |
| 01 • January                 |                                                                                        |          |
| * Tax information - amou     | nt entered on line 115 of your 2018 return - enter dollars only (required) 📀           |          |
| \$                           | .00                                                                                    |          |
| For more information on      | how your privacy is protected, refer to our Personal Information Collection Statement. |          |
| Next Exit                    |                                                                                        |          |
| AMS.a01                      |                                                                                        |          |
| Date modified: 2019-02-      | 1                                                                                      |          |
| Terms and conditions • Pri   | vacy                                                                                   | Canadä   |

| Name: Principal                           |                    |             |         |              | SIN:           |          |        |               |                          |
|-------------------------------------------|--------------------|-------------|---------|--------------|----------------|----------|--------|---------------|--------------------------|
|                                           |                    | 2018        | Variand | ce a         | analysis fo    | n T      | axpaye | er            |                          |
| 2018 Variance analysis for Taxpayer% Or%  |                    |             |         |              |                |          |        |               |                          |
| Display only the varia                    | nces over the abov | e thresh    | DIO     |              |                |          |        |               |                          |
| Total Income                              | 2018               |             | 2017    |              | Variance<br>\$ |          | %      | Follow<br>up? | Explanation for variance |
| Employment                                | 101                | L _         |         |              |                |          |        |               |                          |
| Other employment                          | 104                |             |         |              |                |          |        |               |                          |
| OAS                                       | 113                | L –         |         | ⊢            |                |          |        |               |                          |
| CPP or QPP                                | 114                | L –         |         | ⊢            |                |          |        |               |                          |
| Pensions & superannuation                 | 115                | <u> </u>    |         | ⊢            |                |          |        |               |                          |
| Elected split-pension                     | 116                | <u> </u>    |         | ⊢            |                | <u> </u> |        | ·             |                          |
| UCCB                                      | .117               | – −         |         | ⊢            |                |          |        |               |                          |
| Employment insur & other                  | 119                | — —         |         | ⊢            |                | -        |        | ·             |                          |
| Taxable dividends                         | 120                | <u> </u>    |         | ⊢            |                | -        |        | ·             |                          |
| Dedeembin                                 | 122                | <u></u>     |         | ⊢            |                | -        |        |               |                          |
| RDSD                                      | 125                | <u></u>     |         | ⊢            |                | -        |        |               |                          |
| Redal                                     | 126                | <u>+ -</u>  |         | ⊢            |                | -        |        |               |                          |
| Taxable capital gains                     | 127                | <u></u>     |         | -            |                |          |        |               |                          |
| Support payments received                 | 128                | <u></u>     |         | -            |                |          |        |               |                          |
| RRSP                                      | 129                | <u> </u>    |         | -            |                |          |        |               |                          |
| Other                                     | 130                | <u> </u>    |         |              |                |          |        |               |                          |
| Total from self-employment                |                    |             |         |              |                |          |        |               |                          |
| Other pmts & benefits                     | 147                |             |         |              |                |          |        |               |                          |
| Total income                              | 150                |             |         |              |                |          |        |               |                          |
| Deductions and black income               |                    |             | 0047    |              | Madagas        |          |        | Faller        |                          |
| Deductions and Net Income                 | 2018               |             | 2017    |              | variance       |          |        | Follow        | Explanation for variance |
| RDD                                       | 207                |             |         |              | •              |          | 78     | upr           |                          |
| RRSD                                      | 208                | -           |         | ⊢            |                | -        |        | ·             |                          |
| Elected solit-pension                     | 210                | <u></u>     |         | -            |                |          |        |               |                          |
| Dues                                      | 212                | <u> </u>    |         | -            |                |          |        |               |                          |
| UCCB                                      | 213                | <u> </u>    |         |              |                |          |        |               |                          |
| Child care                                | 214                |             |         |              |                |          |        |               |                          |
| Disability supports                       | 215                |             |         |              |                |          |        |               |                          |
| ABIL                                      | 217                | $\square$   |         |              |                |          |        |               |                          |
| Moving expenses                           | 219                | <u> </u>    |         | ⊢            |                |          |        |               |                          |
| Support payments                          | 220                | L –         |         | ⊢            |                |          |        |               |                          |
| Carrying charges & interest               | 221                | <u> </u>    |         | ⊢            |                |          |        |               |                          |
| CPP or QPP                                | 222                | <u> </u>    |         | ⊢            |                |          |        |               |                          |
| PPIP                                      | 223                | <u> </u>    |         | ⊢            |                |          |        |               |                          |
| Explore in & developm't                   | 224                | ⊢−          |         | ⊢            |                | <u> </u> |        |               |                          |
| Other employment                          | 229                | ⊢−          |         | ⊢            |                | <u> </u> |        | · ——          |                          |
| Clergy residence                          | 231                | + −         |         | ⊢            |                | -        |        |               |                          |
| Social hapafits sapert                    | 235                | <u></u>     |         | ⊢            |                | -        |        |               |                          |
| Total deductions                          | 200                | -           |         | ⊢            |                | -        |        |               |                          |
| Net income                                | 236                | <u> </u>    |         | -            |                |          |        |               |                          |
|                                           |                    |             |         |              |                |          |        |               |                          |
| Deductions and Taxable Inc                | ome 2018           |             | 2017    |              | Variance       |          |        | Follow        | Explanation for variance |
|                                           |                    |             |         |              | <u>،</u>       |          | %      | up?           |                          |
| Cdn Forces & police                       | _244               | <u> </u>    |         | ⊢            |                |          |        |               |                          |
| Employee home reloct'n loan               | 240                | ⊢−          |         | ⊢            |                | -        |        |               |                          |
| Security options                          | 249                | +           |         | ⊢            |                | -        |        | · ——          |                          |
| Unier payments                            | 250                | +-          |         | ⊢            |                | -        |        | · ——          |                          |
| Non-capital losses                        | 201                | <u>+-</u> - |         | $\vdash$     |                | $\vdash$ |        |               |                          |
| Net capital losses                        | 252                | +           |         | $\vdash$     |                | $\vdash$ |        |               |                          |
| Capital gains deduction                   |                    | + $-$       |         | <del> </del> |                | -        |        | ·             |                          |
| Nedber cellent                            | 254                | 1           |         |              |                |          |        |               |                          |
|                                           | 254                | ⊢−          |         | ⊢            |                | -        |        |               |                          |
| Additional deductions                     | 254<br>255<br>256  | ==          |         | F            |                | _        |        |               |                          |
| Additional deductions<br>Total deductions | 254<br>255<br>256  | =           |         |              |                |          |        | _             |                          |

T1 2 Year Variance Summary

|                                                  | Government                                                                     | Gouvernement                                                                                                    |                                                                                        |                                                                 | Français                                                            |
|--------------------------------------------------|--------------------------------------------------------------------------------|----------------------------------------------------------------------------------------------------|----------------------------------------------------------------------------------------|-----------------------------------------------------------------|---------------------------------------------------------------------|
| Canada I                                         | Revenue Agen                                                                   | cy                                                                                                    |                                                                                        |                                                                 |                                                                     |
| CRAs                                             | ecurity co                                                                     | de notification                                                                                                    |                                                                                        |                                                                 |                                                                     |
| As a security i                                  |                                                                                |                                                                                                    | ss you have on record with the                                                         | CRA. You should receive it wi                                   | thin 10 days                                                        |
| If you need to<br>other CRA Loc<br>You must conf | update your address o<br>gin Services, you will n<br>tact us to give us your i | r direct deposit information with the<br>eed to enter a security code. If you<br>new address before you continue v | CRA or if you would like to tak<br>mailing address changed, it is<br>ith this process. | e advantage of the other servi<br>important that we have your r | ces offered in <u>My Account</u> or<br>new mailing address on file. |
| If you apply fo<br>at the end of t               | r the COVID-19 Canac<br>he registration process                                | a Emergency Response Benefit in starting in April 2020.                                                            | My Account, a CRA security co                                                          | de is not required. You will be                                 | able to apply for this benefit                                      |
| If you are blind                                 | d or partially sighted, y                                                      | ou can ask to receive your persona                                                                                 | correspondence from the CRA                                                            | in an <u>alternate format</u> .                                 |                                                                     |
| Next                                             | t                                                                              |                                                                                                    |                                                                                        |                                                                 |                                                                     |
| Screen ID: AM                                    | 1S.30                                                                          |                                                                                                    |                                                                                        |                                                                 |                                                                     |
| Date modified                                    | : 2019-02-11                                                                   |                                                                                                    |                                                                                        |                                                                 |                                                                     |
| Terms and cond                                   | itions • Privacy                                                               |                                                                                                    |                                                                                        |                                                                 | Canadä                                                              |
|                                                  |                                                                                |                                                                                                    |                                                                                        |                                                                 |                                                                     |
|                                                  |                                                                                |                                                                                                    |                                                                                        |                                                                 |                                                                     |
|                                                  |                                                                                |                                                                                                    |                                                                                        |                                                                 |                                                                     |
|                                                  |                                                                                |                                                                                                    |                                                                                        |                                                                 |                                                                     |
|                                                  |                                                                                |                                                                                                    |                                                                                        |                                                                 |                                                                     |

If you apply for the COVID-19 Canada Emergency Response Benefit in My Account, a CRA security code is not required. You will be able to apply for this benefit at the end of the registration process starting in April 2020.

| Government<br>of Canada                                                                                                    | Gouvernement<br>du Canada                                                                                                    | Erançais                                                                     |
|----------------------------------------------------------------------------------------------------|----------------------------------------------------------------------------------------------------|------------------------------------------------------------------------------|
| Canada Revenue Agenc                                                                                                    | у                                                                                                    |                                                                              |
| Verification—cur                                                                                                    | rent postal code or ZIP code                                                                                                    |                                                                              |
| If you apply for the COVID-19 Ca                                                                                                    | nada Emergency Response Benefit in My Account, a CRA security code is not required.                                                                                                    |                                                                              |
| Once you have completed this process<br>If you are blind or partially sighted, you<br>959-8281.<br>I confirm that L6Z 4V1 is my cu<br>No, this is not my current posta<br>For more information on how your priv<br>Next<br>Screen ID: AMS.13 | you should receive your CRA security code by mail within 10 days. We will mail it to the<br>can ask to receive your personal correspondence from the CRA in an <u>alternate format</u> . F<br>rrent postal code or ZIP code.<br>code or ZIP code.<br>acy is protected, refer to our <u>Personal Information Collection Statement</u> . | address we have on file for you.<br>for more information, call <b>1-800-</b> |
| Date modified: 2019-02-11                                                                                                    |                                                                                                    |                                                                              |
| Terms and conditions • Privacy                                                                                                    |                                                                                                    | Canada                                                                       |

| Government Gouvernement<br>of Canada du Canada                                                                                                    | <u>Français</u> |
|----------------------------------------------------------------------------------------------------|-----------------|
| Canada Revenue Agency                                                                                                    |                 |
| Create—CRA user ID and password                                                                                                    |                 |
| When you create your user ID and password, we recommend that you: <ul> <li>make it easy to remember and hard for others to guess;</li> <li>avoid using personal information such as your name, social insurance number, mailing address, or email address; and</li> <li>always keep this information secure and do not share it with anyone.</li> </ul> |                 |
| Your user ID and password must meet the rules outlined below the fields.                                                                                                    |                 |
| * User ID (required)                                                                                                    |                 |
| User ID checklist <ul> <li>8 to 16 characters</li> <li>No more than 7 digits</li> <li>No space</li> <li>No special characters except: dot ( ), dash (-), underscore ( ), and apostrophe (')</li> </ul>                                                                                                    |                 |
| * Confirm password (required)                                                                                                    |                 |
| Password checklist         • 8 to 16 characters         • At least 1 upper-case letter         • At least 1 lower-case letter         • At least 1 digit         • No space         • No accented characters         • No special characters except: dot (.), dash (-), underscore (_), and apostrophe (')                                              |                 |
| <ul><li>No more than 4 consecutive identical characters</li><li>Both passwords match</li></ul>                                                                                                    |                 |
| For more information on how your privacy is protected, refer to our <u>Personal Information Collection Statement</u> .                                                                                                    |                 |
| Screen ID: CMS.32                                                                                                    |                 |
| Date modified: 2019-02-11                                                                                                    |                 |
| Terms and conditions • Privacy                                                                                                    | Canada          |
|                                                                                                    |                 |

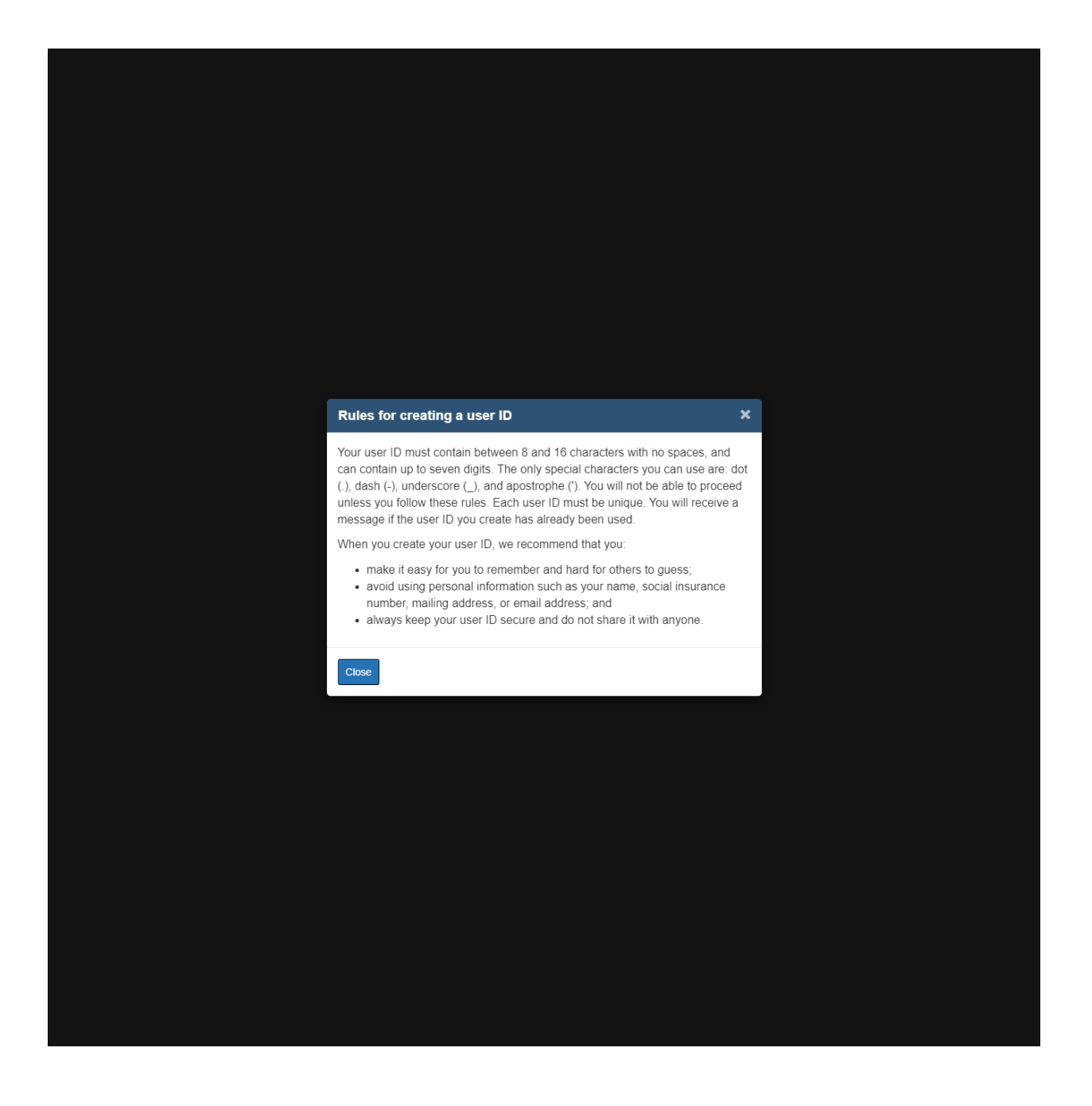

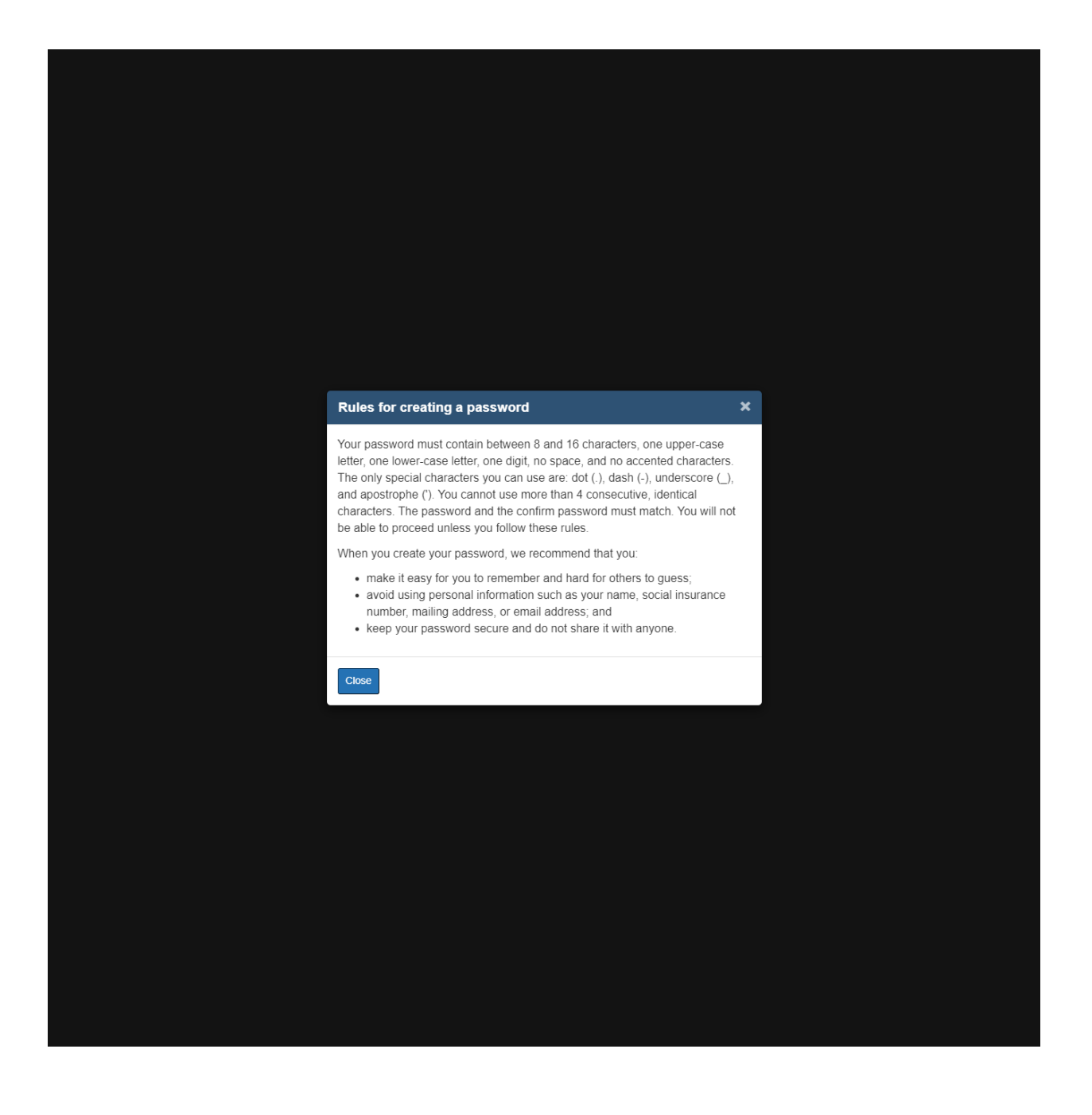

Page 10 of 20 info@tang.ca

Select Questions that you will readily know the Answers, so you can retrieve your password, should you forget it in the future.

| Government Gouvernement<br>of Canada du Canada                                                                                                    |                                                                     | <u>, istiiyata</u> |
|----------------------------------------------------------------------------------------------------|---------------------------------------------------------------------|--------------------|
| Canada Revenue Agency                                                                                                    |                                                                     |                    |
|                                                                                                    |                                                                     |                    |
| Create—security questions a                                                                                                    | nd answers                                                          |                    |
| Your <u>security questions and answers</u> should be easy for you to ren                                                                                        | nember but hard for others to guess.                                |                    |
| Your answers:<br>• must contain at least 3 characters                                                                                                    |                                                                     |                    |
| are not case-sensitive                                                                                                    |                                                                     |                    |
| The only special characters you can use are:<br>• dot (.)                                                                                                    |                                                                     |                    |
| <ul> <li>comma (,)</li> <li>dash (-)</li> </ul>                                                                                                    |                                                                     |                    |
| apostrophe (')                                                                                                    |                                                                     |                    |
| * Question 1 (required)                                                                                                    |                                                                     |                    |
| Select                                                                                                    |                                                                     | <b>v</b>           |
| * Answer 1 (required)                                                                                                    |                                                                     |                    |
|                                                                                                    |                                                                     |                    |
| * Question 2 (required)                                                                                                    |                                                                     |                    |
| Select                                                                                                    |                                                                     | Ŧ                  |
| * Answer 2 (required)                                                                                                    |                                                                     |                    |
|                                                                                                    |                                                                     |                    |
|                                                                                                    |                                                                     |                    |
| * Question 3 (required)                                                                                                    |                                                                     | ×                  |
| * Answer 3 (required)                                                                                                    |                                                                     |                    |
|                                                                                                    |                                                                     |                    |
|                                                                                                    |                                                                     |                    |
| * Question 4 (required)                                                                                                    |                                                                     |                    |
| Select                                                                                                    |                                                                     | •                  |
| * Answer 4 (required)                                                                                                    |                                                                     |                    |
|                                                                                                    |                                                                     |                    |
| * Question 5 (required)                                                                                                    |                                                                     |                    |
| Select                                                                                                    |                                                                     | ¥                  |
| * Answer 5 (required)                                                                                                    |                                                                     |                    |
|                                                                                                    |                                                                     |                    |
|                                                                                                    |                                                                     |                    |
| Additional security feature preference (required)                                                                                                    |                                                                     |                    |
| <ul> <li>Ask me a security question each time I login using this device (</li> <li>Do not ask me a security question each time I login using this of</li> </ul> | (recommended if you are using a public or shared device).<br>device |                    |
| For more information on how your privacy is protected, refer to our                                                                                             | rr Personal Information Collection Statement.                       |                    |
| Next Exit                                                                                                    |                                                                     |                    |
|                                                                                                    |                                                                     |                    |
| Screen ID: CMS.22                                                                                                    |                                                                     |                    |
| Date modified: 2019-02-11                                                                                                    |                                                                     |                    |
| Terms and conditions + Drivacy                                                                                                    |                                                                     | Canada             |
|                                                                                                    |                                                                     | Janatia            |
|                                                                                                    |                                                                     |                    |
| Tang & Partners LLP                                                                                                    | Page 12 of 20                                                       | 416-987            |
|                                                                                                    |                                                                     | .10 007            |

NOTE: If you apply for the COVID-19 Canada Emergency Response Benefit in My Account, a CRA security code is not required.

Click NEXT and APPLY, to apply for CERB, per below 2 screenshots

|            | Government Gouvernement                                                                                                    | <u>Français</u> |
|------------|----------------------------------------------------------------------------------------------------|-----------------|
|            | of Canada du Canada                                                                                                    |                 |
| C          | Canada Revenue Agency                                                                                                    |                 |
| С          | CRA security code notification—confirmation                                                                                                    |                 |
|            | 8 If you apply for the COVID-19 Canada Emergency Response Benefit in My Account, a CRA security code is not required.                                                                                                    |                 |
| As<br>If y | s a security measure we will mail your CRA security code to your address on record with the CRA. You should receive it within 10 days.<br>you are blind or partially sighted, you can ask to receive your personal correspondence from the CRA in an <u>alternate format</u> . |                 |
| AM         | MS.a02                                                                                                    |                 |
| Da         | ate modified: 2019-02-11                                                                                                    |                 |
| Ter        | erms and conditions • Privacy Can                                                                                                    | adä             |
|            |                                                                                                    |                 |
|            |                                                                                                    |                 |

### COVID-19: Canada Emergency Response Benefit (CERB)

The Government of Canada is issuing payments to workers residing in Canada who have lost income or self-employment in COVID-19. You can apply for this benefit through either the Canada Revenue Agency (CRA) or Service Canada, but not bot consent to the CRA to use your tax information for the purposes of administering and enforcing the CERB, and are agreeing tax information, may be shared with Employment and Social Development Canada.

Apply

Tang & Partners LLP

Page 13 of 20 info@tang.ca

416-987-6005

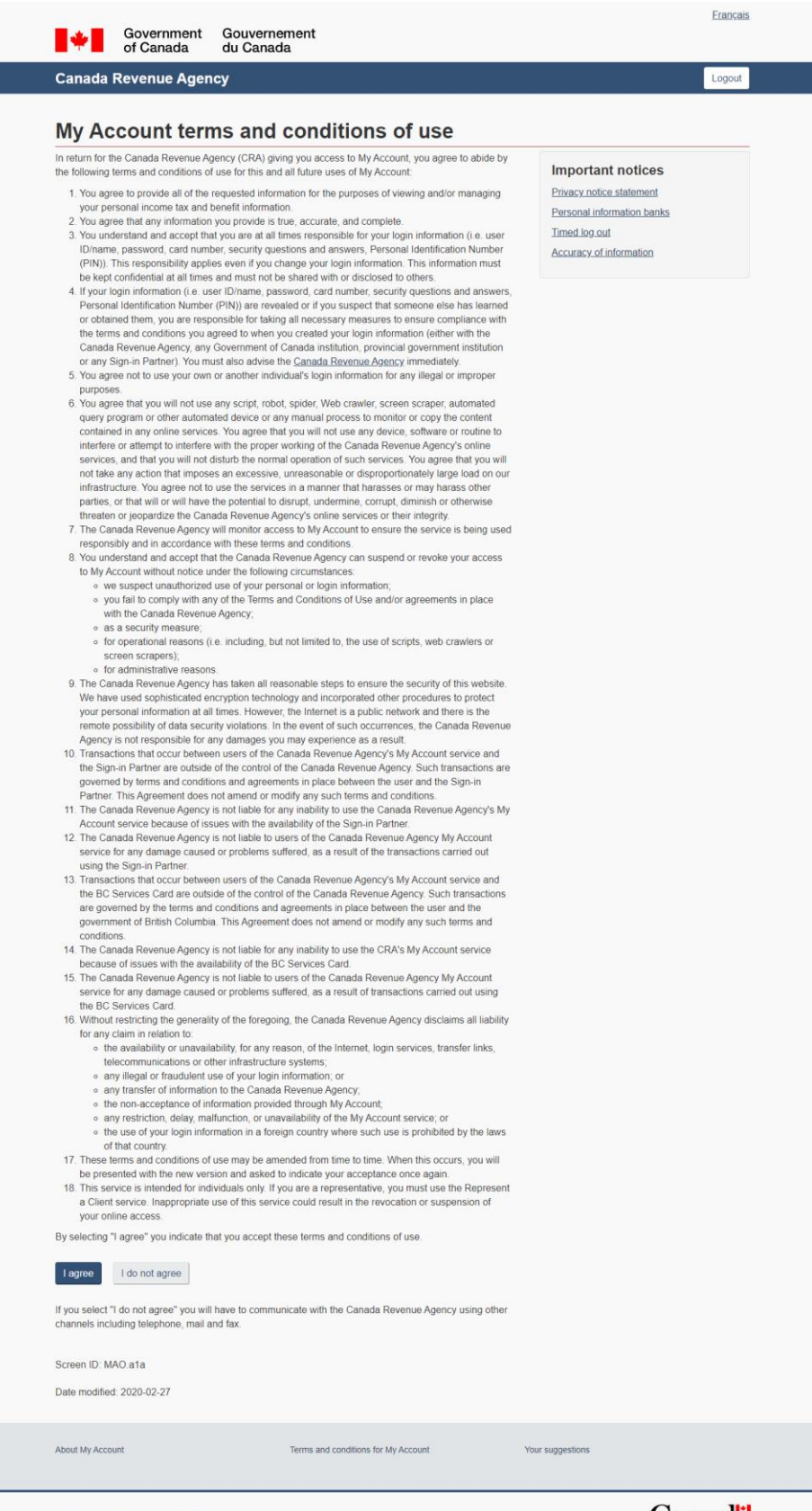

416-987-6005

Contact us • Terms and conditions • Privacy

### Canada

In additional to apply for CERB program, you can apply for your Employment Benefit Insurance online, by simply accepting below screenshot, "I AGREE"

| *                                                 | Government<br>of Canada                                                          | Gouvernement<br>du Canada                                                                                                    | Français                                                                                                    |
|---------------------------------------------------|----------------------------------------------------------------------------------|----------------------------------------------------------------------------------------------------|----------------------------------------------------------------------------------------------------|
| Canada I                                          | Revenue Agen                                                                     | У                                                                                                    |                                                                                                    |
| Conse<br>(ESDC                                    | ent for tran<br>() and for p                                                     | sfer to Employment and So<br>roviding your social insura                                                                                                    | ocial Development Canada<br>ance number (SIN) to ESDC                                                                                              |
| The Canada F<br>you to My Ser<br>with ESDC.       | Revenue Agency (CRA)<br>vice Canada Account t                                    | needs to provide your social insurance number (SIN) to Employed a secure connection. ESDC will use your SIN to identify                                                                     | loyment and Social Development Canada (ESDC) to transfer<br>y you, and accurately display to you, your information held                            |
| Selecting "I ag<br>the CRA to ES<br>purposes. You | gree" will confirm your o<br>SDC, solely for the purp<br>ir SIN may be stored by | nsent to transfer from the CRA's My Account to ESDC's My S<br>ses of ESDC identifying you and displaying your information<br>ESDC for a period of time in accordance with all applicable la | Service Canada Account and for the disclosure of your SIN by<br>to you on My Service Canada Account, and for no other<br>aws and privacy policies. |
| If you select "I<br>ESDC website                  | l do not agree", you wil<br>e.                                                   | be returned to the CRA's My Account. For more information o                                                                                                    | on accessing My Service Canada Account directly, visit the                                                                                         |
| For enquiries,                                    | call 1-800-959-8281                                                              |                                                                                                    |                                                                                                    |
| TTY (Teletype                                     | ewriter) - For those wit                                                         | hearing or speech impairments who have enquiries: 1-800-6                                                                                                    | 65-0354.                                                                                                    |
| l agree                                           | do not agree                                                                     |                                                                                                    |                                                                                                    |
| Screen ID: AM                                     | 1S.22                                                                            |                                                                                                    |                                                                                                    |
| Date modified                                     | : 2019-02-11                                                                     |                                                                                                    |                                                                                                    |
| Terms and cond                                    | litions • Privacy                                                                |                                                                                                    | Canada                                                                                                    |
|                                                   |                                                                                  |                                                                                                    |                                                                                                    |
|                                                   |                                                                                  |                                                                                                    |                                                                                                    |

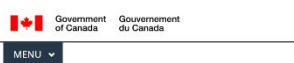

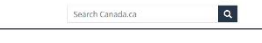

#### Privacy notice and terms and conditions

Help Frequently asked questions (FAOs) Log Out

Menu

#### You may wish to print this page for future reference since it contains important information.

#### Welcome to the My Service Canada Account Portal (MSCA)

Privacy Notice

Your information is used for the purpose of registering and authenticating yourself prior to evoiding in unious online services accessible through MJ Service Canaco, Koscari, (MSCA), Your Social Impurpose, Nathole (SNI) Is used to werfy your registration, instituting sites to ASCCA and constructively using accessible Misenenk Apelly (CMU), M Account (MJA), Your Information is collected under the authentity of the Privacy Acc. the Canada Pension Prim (CMU), M Account (MJA), Your Information is collected under the authentity of the Privacy Acc. the Canada Pension Prim (CMU), M Account (MJA), Your Information Primation Primation Primation Prime (PMU), M Account (MJA), The Canada Pension Primatication Prime (PMU), M Account (MJA), M Account (MJA), M Acco our information may be disclosed to the CRA should you choose to access your CRA MyA through MSCA. You nformation may also be used to send you notifications if you subscribe to the MSCA service "Allert Me".

Inimation may and be dated to see a you inclusations in you substrate to the index service when the -our information may be used or disclosed, or both, for reporting to senior management, policy analysis, seach and evaluation purposes. However, these additional uses or disclosures will never result in an ministrative decision being made about you.

The information required varies according to the oredential (i.e. GOky, Sign-In Partner, or MyAlberta Digital ID) you select to access MSCK. You can replace your credential with another oredential anytime. However, you may only have one active credential. Related an power to brief formation required for a credential will prevent you then accessing MSCA with that oredential.

You have the right to the protection of , access to, and correction of your personal information, which is described in personal information bank FSIC PPU MS Social Instrunce Neurober Registry and FSIC PPU 64 Service Cancel Access. This recursors for Socialing this information is outlined in the following government publicances entitled information about programs and information holdings.

You have the right to file a complaint with the <u>Privacy Commissioner of Canado</u> regarding our handling of your personal information

#### System Requirements

- must have cookies enabled in your b kies are disabled in your web browser's security

#### TERMS AND CONDITIONS OF USE

our registration and use of the MSCA portal are subject to the following Terms and Co If you do not agree with any of the following Terms and Conditions, you must not register with MSCA. the purposes of these Terms and Conditions, "ESDC" means Her Majesty the Queen in right of Canada as resented by the Minister of Employment and Social Development and "CEIC" means the Canada Employment

- aurance Commission: 1. Yoor User Dan Abasseed: a. You understand and agree that your user ID and/or password are unique to you, that is, that you must not decident and har no as also also far or may use your user ID and/or password are unique to you, that is, that you the transfer Digital Identity you have selected. b. You are responsible and excernable your user ID and password. C. You are responsible and excernable your user ID and password. C. You are responsible and excernable and initiate for all use and missue of your user ID and password. C. You are responsible and excernable and outperform the password. C. You are responsible and excernable and outperform the password. C. You are responsible and excernable and outperform the password of the set of the set of the s
- subme. 2 I you supper U but your user ID and/or possion of have been compromised, you must immediately leform BSIC. For the purpose of these lerms and conditions: compromised, you must immediately been an unuabuted use or disclosure of your user ID and/or possiond. been an unuabuted use or disclosure of possioned that you: 1. Do not choose to have your user ID and/or possiond. 1. Do not choose to have your user ID and/or possiond. 1. Do quit of your account every time you leave the computer; and sign not, and 1. Do quit of your account every time you leave the stery you limitly our offine session.

- sible, accountable and liable for all use and misuse of MSCA associated with your use a. You are responsible, accountable and liable for all use and misuse of MSCA associated with your use ID and password.
  b. You must use the services provided via MSCA solely for the purposes for which they are offered and for no other purpose including for no improper or illegal purpose or activity. ther purpose including for no improper or illegal purpose or activity. st not use MSCA on behalf of anyone else and you must not allow anyone else to use your

- MSCA. MSCA. In prior must access and use MSCA only as yournelf. In registered function, guardian or other legal representative may act on your behalf in person, by mail they advected to the other. MSCA on the second second second second second second second second second second for understand and agree that your access to MSCA may be suspended remained and thou notice of Socie of the CEIC second second second second second second second second second second Socie of the CEIC second second second second second second second second second second hereby certify that all information provided to ESDC or the CEIC was MSCA is true, accurate, current second second secon
- and complete. E. d. any time, you withdraw your agreement to any of the Terms and Conditions, you must stop using MSCA and notify EDSC.Soutlent.SCE.INA-ECAS RNA Support.ESDC@serviceranada.gc.ca
- IBSCA and notify IDSCAssiteETASCE. IN-FCASIRASABASE000001153/CDBeen/scicanala.gcca International International In

- These Terms and Conditions shall be governed, interpreted and construed in accordance with the laws of the Province of Ontario and the applicable laws of Canada without reference to conflict of law noise.

ig "I agree", you are agreeing to be bound by the above-noted Terms and Conditions. If you do not the Terms and Conditions do not click "I agree", and do not register for or access MSCA. You may still e services provided by MSCA through other channels by clicking the "Contact us" link below.

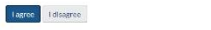

Screen Identifier: RA-TC

#### Report a problem on this page

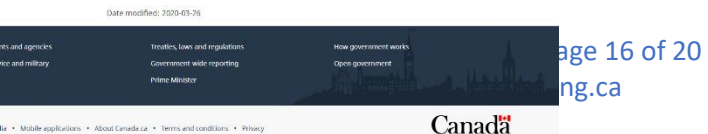

Once you accept the online agreement, per above screenshots, you are then authorized to apply for the Employment Insurance Benefit online and many other services, see below screenshots

| Government Gouver<br>of Canada du Can    | nement<br>ada                         |                             |                       | <u>Français</u> |  |
|------------------------------------------|---------------------------------------|-----------------------------|-----------------------|-----------------|--|
| My Service Canada A                      | ccount                                |                             | Account settings      | () Sign out     |  |
|                                          |                                       |                             |                       |                 |  |
| My Service Canada<br>Account             | Welc                                  | ome                         |                       |                 |  |
| Piccos                                   | April 5,                              | 2020                        |                       |                 |  |
|                                          | Your last visit wa                    | s April 15, 2017            |                       |                 |  |
| Most requested                           |                                       |                             |                       |                 |  |
| <u>View my EI status and</u>             | <u>View my Tax Slips for EI / CPF</u> | <u>P View my EI payment</u> | <u>View my Record</u> | <u>s of</u>     |  |
| <u>correspondence</u>                    | <u>/ OAS (T4E, T4A, NR4)</u>          | information                 | <u>Employment</u>     |                 |  |
| Complete my EI report<br>online <b>C</b> |                                       |                             |                       |                 |  |
|                                          |                                       |                             |                       |                 |  |

### Service Canada account services

| View/Change  | Apply for     | Other links   |               |
|--------------|---------------|---------------|---------------|
| ► Canada Per | nsion Plan (C | PP) / Old Age | ecurity (OAS) |
| ► Employme   | nt Insurance  | (EI)          |               |

### **Other services**

#### Canada Revenue Agency

Visit your Canada Revenue Agency account to view your income tax information, such as tax returns, tax credits, your account balance, RRSPs, TFSAs and manage your Canada Child Benefits. No need to log in again.

Switch to Canada Revenue Agency 🗹

Report a problem on this page

Screen Identifier: MSCA M 001

Date modified: 2017-04-01

Contact information • Terms and conditions

## Canada

Tang & Partners LLP

Page 18 of 20 info@tang.ca

416-987-6005

### Canada Pension Plan (CPP) / Old Age Security (OAS) Pension

- Apply for my OAS pension and the GIS
- Apply for my CPP retirement pension
- <u>Apply for my CPP disability benefits</u>
- Apply for my CPP survivor's pension
- Apply for my CPP children's benefit
- Apply for a CPP death benefit
- <u>Request my CPP child-rearing provision</u>
- Apply for my OAS pension
- Apply for my Guaranteed Income Supplement
- Apply for my Allowance Program
- <u>Apply for my Allowance for the Survivor Program</u>
- <u>Apply for my International Benefits</u>

### **Employment Insurance (EI)**

- Apply for EI online
- <u>Complete my EI report online</u>
- <u>Register for EI for the Self-Employed</u>

### Other

<u>Apply for a Passport</u>

| Government Gouve<br>of Canada du Ca                                                            | rnement<br>nada                                                          |                                          |                                     | <u>Français</u> |  |
|------------------------------------------------------------------------------------------------|--------------------------------------------------------------------------|------------------------------------------|-------------------------------------|-----------------|--|
| My Service Canada /                                                                            | Account                                                                  |                                          | Account settings                    | 😃 Sign out      |  |
| My Service Canada<br>Account                                                                   | Welco<br>April 5, 20<br>Your last visit was A                            | <b>me</b><br>120<br>April 15, 2017       |                                     |                 |  |
| Most requested<br>View my EI status and<br>correspondence<br>Complete my EI report<br>online C | <u>View my Tax Slips for EI / CPP</u><br><u>/ OAS (T4E, T4A, NR4</u> ) i | <u>View my EL payment</u><br>information | <u>View my Record</u><br>Employment | <u>s of</u>     |  |

### Service Canada account services

| View/Change Apply for Other links                          |
|------------------------------------------------------------|
| Canada Pension Plan (CPP) / Old Age Security (OAS) Pension |
| <u>Apply for my OAS pension and the GIS</u>                |
| <u>Apply for my CPP retirement pension</u>                 |
| <u>Apply for my CPP disability benefits</u>                |
| <u>Apply for my CPP survivor's pension</u>                 |
| • <u>Apply for my CPP children's benefit</u>               |
| • <u>Apply for a CPP death benefit</u>                     |
| <u>Request my CPP child-rearing provision</u>              |
| • Apply for my OAS pension 🕑                               |
| • <u>Apply for my Guaranteed Income Supplement</u>         |
| • <u>Apply for my Allowance Program</u>                    |
| • <u>Apply for my Allowance for the Survivor Program</u>   |
| • <u>Apply for my International Benefits</u>               |
| Employment Insurance (EI)                                  |
| • Apply for EI online 🕑                                    |
| • <u>Complete my EI report online</u>                      |
| <u>Register for EI for the Self-Employed</u>               |
| Other                                                      |
| • <u>Apply for a Passport</u>                              |

### Other services

#### Canada Revenue Agency

Visit your Canada Revenue Agency account to view your income tax information, such as tax returns, tax credits, your account balance, RRSPs, TFSAs and manage your Canada Child Benefits. No need to log in again.

Switch to Canada Revenue Agency 🕑

Report a problem on this page

Screen Identifier: MSCA M 001 Date modified: 2017-04-01

Contact information • Terms and conditions

Canada